# Registration of Holding Account

Login with Agency Admin → My Schemes → Register New Scheme → click on select scheme →

| Public F                      | inancial Management System-PFMS                          | VALUES ACTIVITY ACTIVITY AND A CONTRACT OF A CONTRACT OF A | Liberger Patience |
|-------------------------------|----------------------------------------------------------|----------------------------------------------------------------------------------------------------|-------------------|
| ure contract                  | Contrar at Accounts, Manutry or Finance                  | Foundal Tear 2022-2023                                                                                                    | English 🛩         |
| Added Reports                 |                                                          | Register New Scheme /Bank Account                                                                                                    |                   |
| Manual Contraction            |                                                          | ( )                                                                                                    |                   |
| Haar Manuada                  | Schemar                                                  | Later Street                                                                                                    |                   |
| Hashira 1                     |                                                          | C 1 will reactive funds density from centred geoerement                                                                                                    |                   |
| E-Paymont D                   | served Founding Agencies                                 | O Danis                                                                                                    |                   |
| Health Hudale                 | -                                                        |                                                                                                    |                   |
| Agency D                      |                                                          |                                                                                                    |                   |
| Reports                       |                                                          |                                                                                                    |                   |
| Hy Details [                  |                                                          |                                                                                                    |                   |
| Hashers D                     |                                                          |                                                                                                    |                   |
| No Rohomma T                  | Manage                                                   |                                                                                                    |                   |
| Agenties []                   | Invested of Array Stateme                                |                                                                                                    |                   |
| EAT HIE Primess               | Approve Aca: for Deactivation Register New Agency Scheme |                                                                                                    |                   |
| Hy Funda D                    | View Scheme Component                                    |                                                                                                    |                   |
| Timesters 1                   | Disclorate Schung/Bank Acc.                              |                                                                                                    |                   |
| Advantas [                    | Againey Ara Parent Mapping                               |                                                                                                    |                   |
| Seltemet Allocation [         | Approve Parent Aux, Happing                              |                                                                                                    |                   |
| Expenditures D                |                                                          |                                                                                                    |                   |
| Rank D                        |                                                          |                                                                                                    |                   |
| Register/ Track Isons         |                                                          |                                                                                                    |                   |
| Hise, Osdartion Filing        |                                                          |                                                                                                    |                   |
| Milleadion Certificatio [     |                                                          |                                                                                                    |                   |
| Accounting System Integration |                                                          |                                                                                                    |                   |
|                               |                                                          |                                                                                                    |                   |

Enter your Scheme Code & click on search  $\rightarrow$  then the Scheme name will appear on screen, select the Scheme  $\rightarrow$ 

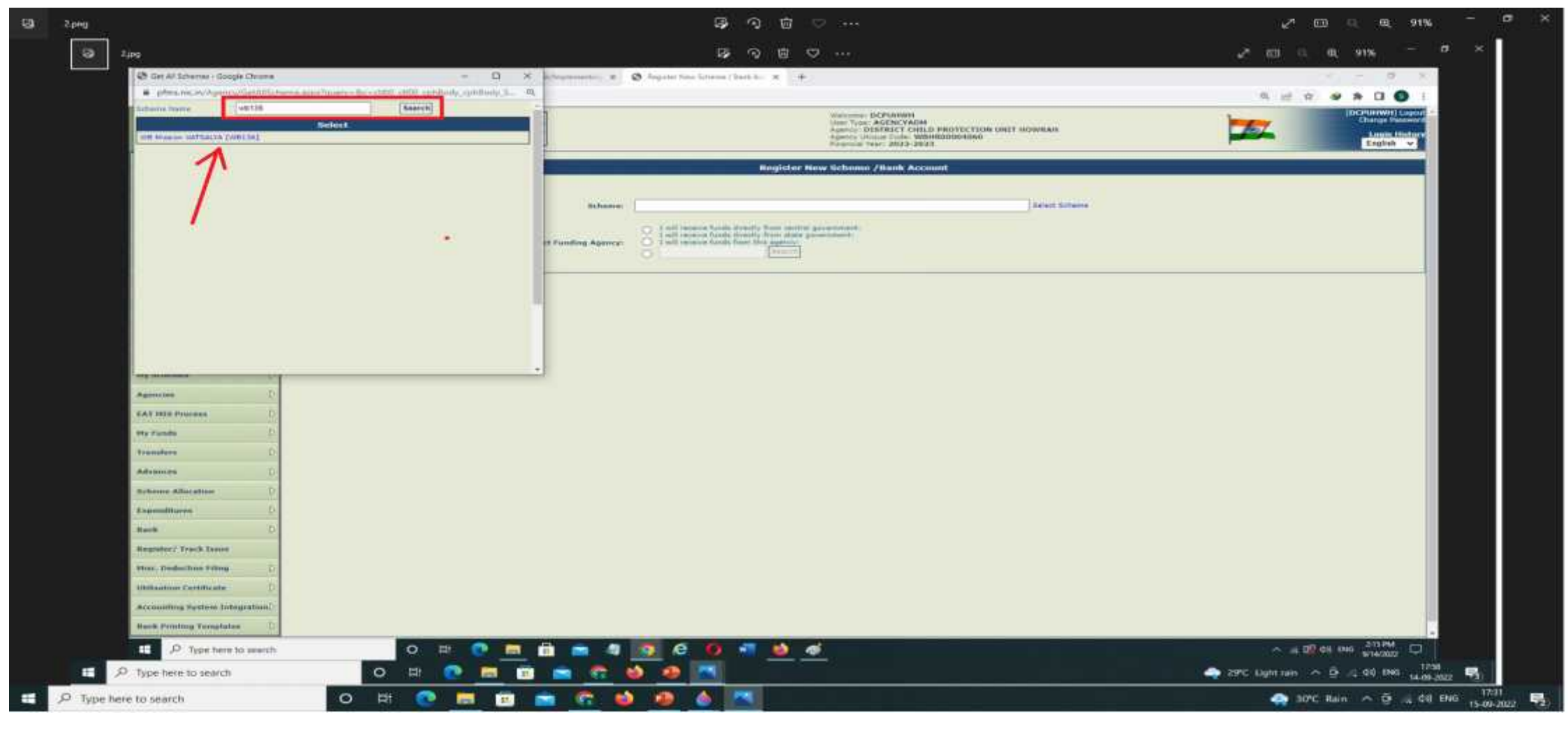

Select appropriate Funding Level Agency as "I will receive funds from this agency" (Only for SNA, Funding Level will be the State Government) then click on search  $\rightarrow$ 

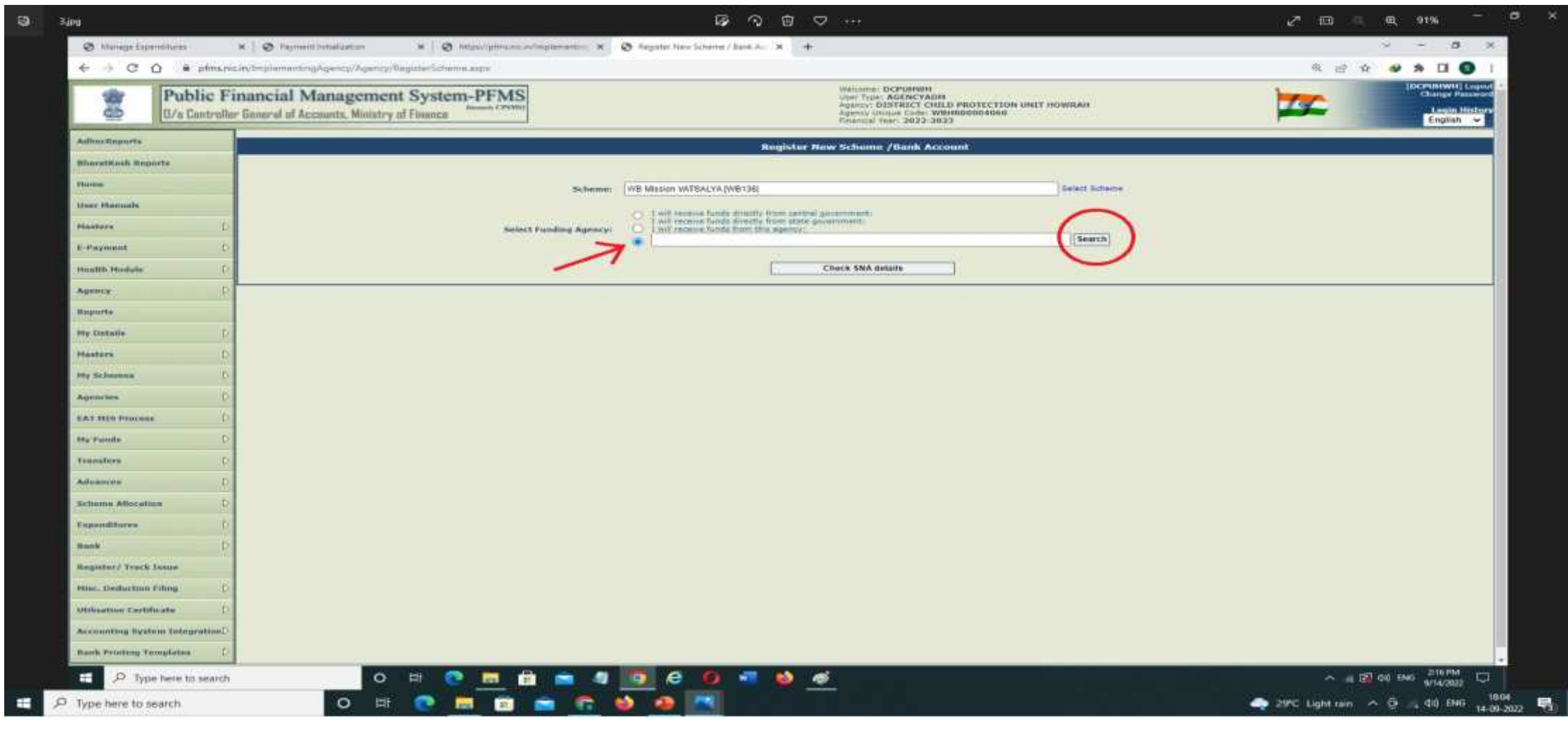

A Pop-up Table will appear, Enter Parent Level's Unique Agency Code then click on search your Parent Level will appear, select the same  $\rightarrow$ 

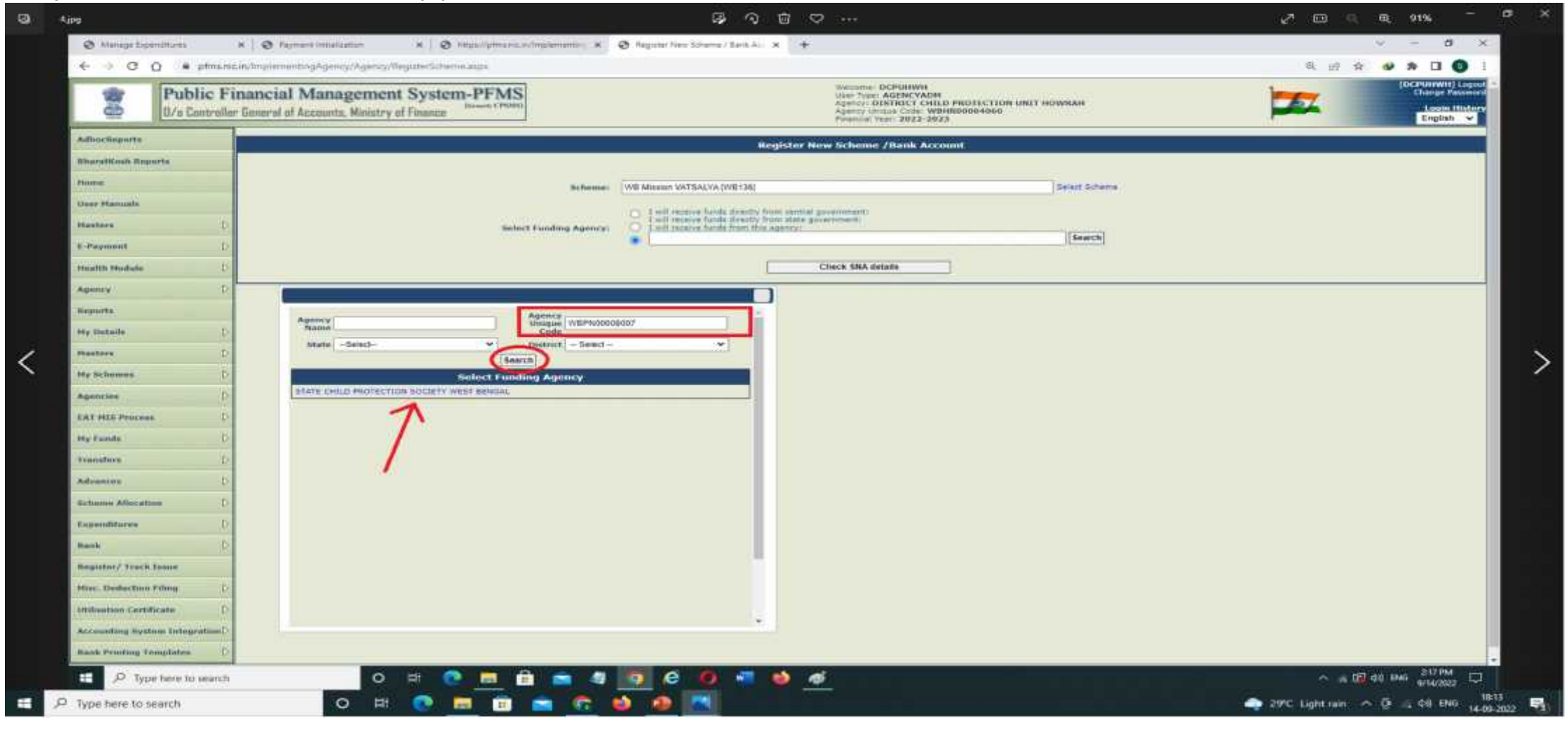

#### Click on Check SNA details $\rightarrow$

| Public Financial Management System                                                                                                    | stem-PFMS              | User Toper AGENCYADM                                                                             |                          | Dianas Pasa | qonit<br>mort |  |
|----------------------------------------------------------------------------------------------------|------------------------|--------------------------------------------------------------------------------------------------|--------------------------|-------------|---------------|--|
| 🕮 🛛 🕮 🕮 🕮 🕮                                                                                                    | thinney (191940)       | Agency DISTRICT CHILD PROTECT<br>Agency Magain Code: WestBill000-80<br>Priseroal Teat: 3023-2023 | Legan History<br>English |             |               |  |
| Adhocheports                                                                                                    |                        | Register New Scheme /Bank Account                                                                |                          |             |               |  |
| Sharatkash Reports                                                                                                    |                        |                                                                                                  |                          |             |               |  |
| House                                                                                                    | Schemet                | B Measer VATEALYA (WB136)                                                                        | Selkat Scheme            |             |               |  |
| User Manuals                                                                                                    |                        | 2 and terrarise finished directly from constant (promovement)                                    |                          |             |               |  |
| Hasters D                                                                                                    | Salmit Funding Agency: | Livel receive hands from this approx<br>STATE CHILD PROTECTION SOCIETY WEST BENGAL               | Search                   |             |               |  |
| E Payment D                                                                                                    |                        |                                                                                                  | (harried                 |             |               |  |
| Health Hudule:                                                                                                    |                        | Check SNA details                                                                                |                          |             |               |  |
| Apency D                                                                                                    |                        |                                                                                                  |                          |             |               |  |
| Reports                                                                                                    |                        |                                                                                                  |                          |             |               |  |
| Hy Details                                                                                                    |                        |                                                                                                  |                          |             |               |  |
| Hasters D                                                                                                    |                        |                                                                                                  |                          |             |               |  |
| The Sector Sector Secto |                        |                                                                                                  |                          |             |               |  |
| Agenties                                                                                                    |                        |                                                                                                  |                          |             |               |  |
| CALIFIC TOTAL                                                                                                    |                        |                                                                                                  |                          |             |               |  |
| The Funda                                                                                                    |                        |                                                                                                  |                          |             |               |  |
|                                                                                                    |                        |                                                                                                  |                          |             |               |  |
|                                                                                                    |                        |                                                                                                  |                          |             |               |  |
| Tenunditarea D                                                                                                    |                        |                                                                                                  |                          |             |               |  |
| Bank                                                                                                    |                        |                                                                                                  |                          |             |               |  |
| Remuter/ Yeach fanor                                                                                                    |                        |                                                                                                  |                          |             |               |  |
| Hist. Deduction Filing                                                                                                    |                        |                                                                                                  |                          |             |               |  |
| And a second second second second second second second second second second second second second second second                                                                                                    |                        |                                                                                                  |                          |             |               |  |
| Utilization Certificate                                                                                                    |                        |                                                                                                  |                          |             |               |  |
| Accounting System IntegratueD                                                                                                    |                        |                                                                                                  |                          |             |               |  |

Select **'Holding Account'** from the dropdown of **'Account Type'** →

|                                                                                | A CONTRACTOR OF                                   | An and a second second se |                            |
|--------------------------------------------------------------------------------|---------------------------------------------------|----------------------------------------------------------------------------------------------------|----------------------------|
| Public Financial Management<br>B/a Controllor General of Accounts, Miniatry of | f Finance                                         | Websame: DCPUN99H<br>New Type: ACENCYALIN<br>Agenty: DDSTRUCT CHLD PHOTECTION UNIT HOWILAN<br>Agenty: DDSTRUCT CHLD PHOTECTION UNIT HOWILAN<br>Agenty Unitse Code UNIT HORIHODODOdogo<br>Francisco Tear: 3922-3933                                                                                                    | Change Passes              |
| AdhocReports                                                                   |                                                   | Register New Scheme /Bank Account                                                                                                    |                            |
| BluratKesh Reports                                                             |                                                   |                                                                                                    |                            |
| Home                                                                           | Setween: WE Musice WATER                          | LYA (MUCH)                                                                                                    |                            |
| User Manuals                                                                   | finit reason                                      | funds dowthy from control accomments                                                                                                    |                            |
| Hasters D<br>R-Payment D                                                       | Scient Funding Agency: UNF receive                |                                                                                                    |                            |
| Health Hadale                                                                  | Account type: State Nodal Accou                   | m •                                                                                                    |                            |
| Aprecy                                                                         | Bank Namer State Nodal Accou                      | n<br>dwy Account                                                                                                    |                            |
| Reports                                                                        | Parent Zero Bahar                                 | Guitslitely Account Holding Account                                                                                                    |                            |
| Hy Details D                                                                   | -                                                 | rench list will show only 50 brenches in List, you can search your branch by address.)                                                                                                    |                            |
| Masters D                                                                      | Branch Barner                                     | ALT LARE ( IN OCK DD-2 RENTOR L. L.) ( UND )                                                                                                    |                            |
| Hy Schemen D                                                                   |                                                   |                                                                                                    |                            |
| Agronomia D                                                                    | Annuant No.: 42=500110000445<br>(Only accept Apha | umatic values: A to Z, a to s, D to 9)                                                                                                    |                            |
| FAT MIN Process D                                                              | Agency Name As Per Bank: U157E CHLD P             | IOTECTION BOCKTY WEST BENGAL                                                                                                    |                            |
| My Familie D                                                                   |                                                   | Agancy Account Scheme Component Happing                                                                                                    |                            |
| Transform D                                                                    | Save Result                                       |                                                                                                    |                            |
| Advances D                                                                     | Testrert Americant                                |                                                                                                    |                            |
| Scheme Allocation                                                              |                                                   |                                                                                                    |                            |
| Espenditures D                                                                 |                                                   |                                                                                                    |                            |
| Ramit U                                                                        |                                                   |                                                                                                    |                            |
| Register/ Truck Tunne                                                          |                                                   |                                                                                                    |                            |
| Nine: Deduction Filing D                                                       |                                                   |                                                                                                    |                            |
| Million Contribution                                                           |                                                   |                                                                                                    |                            |
| Accounting Restore IntegrationC                                                |                                                   |                                                                                                    |                            |
| Bank Printing Templates D                                                      |                                                   |                                                                                                    |                            |
|                                                                                | in 💽 🛅 🖶 🛋 🦉 🔯 🙆                                  | 0 📲 👹 🚿 — — — — — — — — — — — — — — — — — —                                                                                                    | A IN THE OLD THE WITHOUT C |
| The best best best best best best best bes                                     |                                                   |                                                                                                    | 2000 Hame o D = d0 846     |

Click on Select Bank, a pop-up table will appear  $\rightarrow$  Enter the Bank Name & Search  $\rightarrow$  The Bank Name will be Displayed  $\rightarrow$  Select the same  $\rightarrow$ 

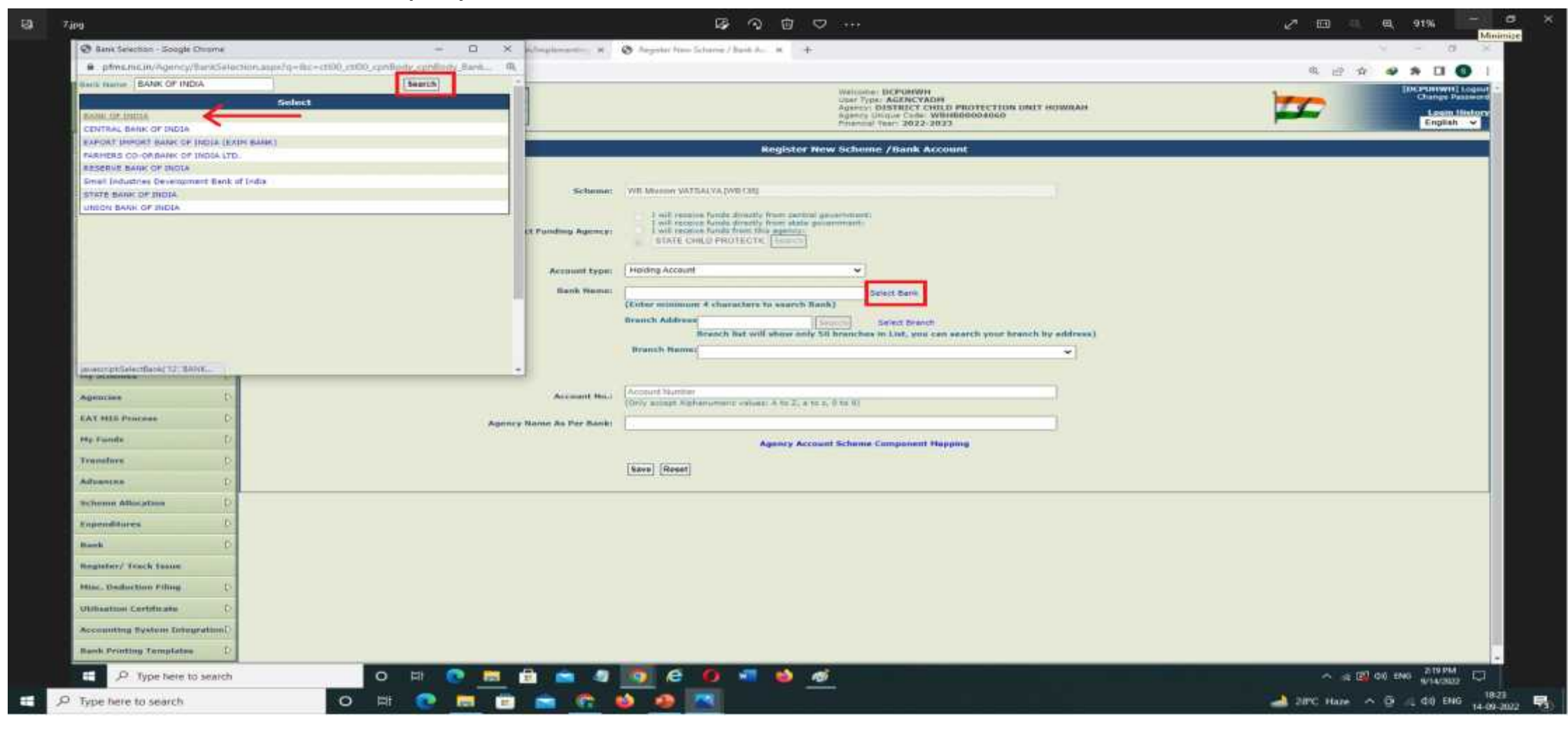

Click on 'Select Branch', a pop-up Table will appear. Enter the Bank IFSC Code & Search  $\rightarrow$  Branch Address will be displayed  $\rightarrow$  Select the same  $\rightarrow$ 

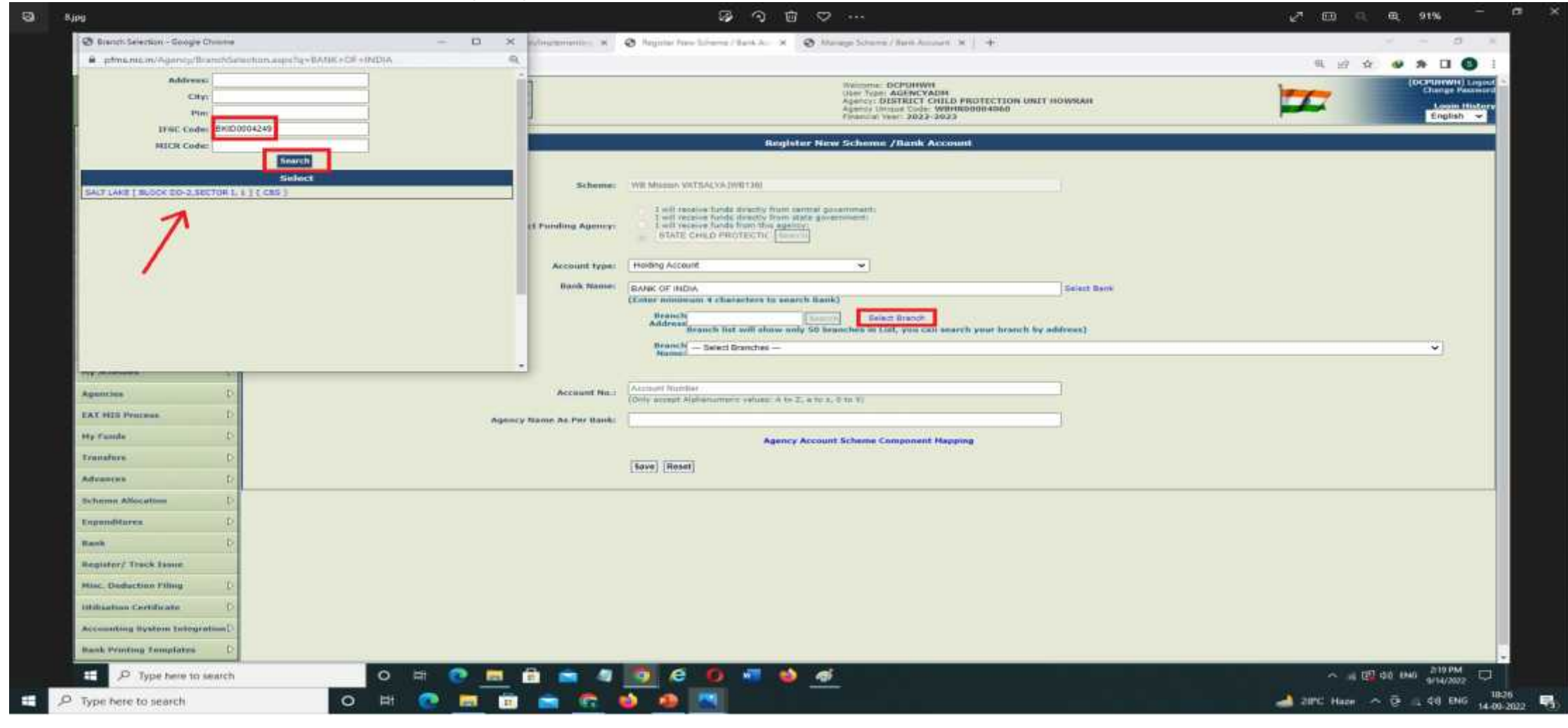

Enter the 'Bank Account No.' & 'Agency Name as per Bank' -> Then 'Save'

| 意                    | Public Financial Management System-PFMS      | (Matcome: DCFURINM)<br>Uner Type: ACCACYACHAR<br>Uner Type: ACCACYACHAR<br>Approx. Construction Protection under HOMMAN<br>Approx. Methodology (Matching) | Incernational Logical Englishing |
|----------------------|----------------------------------------------|----------------------------------------------------------------------------------------------------|----------------------------------|
| MT.                  | The control of Account, American Internation | Financial Year: 2022.2023                                                                                                    | English V                        |
| Adhorheports         |                                              | Register New Scheme /Bank Account                                                                                                    |                                  |
| Bharstalose supe     |                                              |                                                                                                    |                                  |
| Marca Marcalla       |                                              | Scheme: WE Mission WATSALVA (WE138)                                                                                                    |                                  |
|                      | 5                                            | WE remains furnish divently from central government: I will remains furnish divently from state government.                                               |                                  |
| E-Harmont            | 5 Belect                                     | STATE CHILD PROTECTIC Summer                                                                                                    |                                  |
| Marghtly Marghade    |                                              | Account house United Account                                                                                                    |                                  |
| America              | D D                                          | Bank Nemiti Russe of Bank                                                                                                    |                                  |
| Connector .          | N.                                           | (Enter minimum 4 characters to search hank)                                                                                                    |                                  |
| Mar Destadia         | 10                                           | Brauch Address<br>Branch Bet will show and 50 branches to List your an easth your branch by address                                                       |                                  |
| Martine .            |                                              | Branch Name: BALT LINE ( BLOCK DD-2 SECTOR ( 1) ( CBS )                                                                                                   |                                  |
| my Crissman          |                                              | Advant Records 15 digit numeric value Bank of India Account Eva. (0001010                                                                                 | 00121334)                        |
| Annorma              | 0                                            | 1214570                                                                                                    |                                  |
| PAT MIN Provens      |                                              | Accessive Missi Contraction and and Artis Z, at loc x, 2 to 10                                                                                            |                                  |
| By Parents           | Agenry N                                     | in As Per Bank: OCPU HWH                                                                                                    |                                  |
| Transfers            | D                                            | Agency Account Scheme Component Happing                                                                                                    |                                  |
| Advantate            | D                                            | Save Resul                                                                                                    |                                  |
| Scheme Allocation    |                                              |                                                                                                    |                                  |
| Expenditures         | D                                            |                                                                                                    |                                  |
| Bank                 | D                                            |                                                                                                    |                                  |
| Register/ Track 2    | 5400                                         |                                                                                                    |                                  |
| Mine. Deskietinn P   | ntong D                                      |                                                                                                    |                                  |
| Otiliastion Certific | cate D                                       |                                                                                                    |                                  |
| Accounting Resto     | m TotogratiunD                               |                                                                                                    |                                  |
|                      |                                              |                                                                                                    |                                  |

The Entry will be shown in My schemes  $\rightarrow$  Manage (confirm that the **'Account type'** column showing as **'HOL'**), then wait for Bank validation. Subsequent to Bank validation, approach the Parent Level Agency for approval.

| AdhocReports           |    | Manage Scheme / Bank Account                                                                                    |                                                                                                    |                             |                        |          |                    |        |        |                         |         |          |
|------------------------|----|----------------------------------------------------------------------------------------------------|----------------------------------------------------------------------------------------------------|-----------------------------|------------------------|----------|--------------------|--------|--------|-------------------------|---------|----------|
| BharatKooh Reports     |    | Namana Schama                                                                                                   |                                                                                                    |                             |                        |          |                    |        |        |                         |         |          |
| Home                   |    | The second second second second second second second second second second second second second second second se |                                                                                                    |                             |                        |          |                    |        |        |                         |         |          |
| User Henzels           |    | Schemes                                                                                                    |                                                                                                    | Select Scheme               |                        |          |                    |        |        |                         |         |          |
| Masters                | Ð  | Approval Statum -Select-                                                                                        |                                                                                                    | Funding Agency: -Strict-    |                        | <u> </u> |                    |        |        |                         |         |          |
| E-Payment              | ą. | Composent Mapped:Se                                                                                             | alaci                                                                                                    | Bark Sames                  |                        |          |                    |        |        |                         |         |          |
| Health Photole         | D  | Account Number:                                                                                                 |                                                                                                    | Eanly Status: Sticct-       |                        | w totama |                    |        |        |                         |         |          |
| Agency                 | d, |                                                                                                    | and an encourted have a state                                                                                  |                             | Gentlineau unam perine | -        |                    |        |        |                         |         |          |
| Reporta                |    | Scheme                                                                                                    | Bank Details                                                                                                   | Agenecy Name In Bank        | 5                      | tatus    | AccountNo          | Bank   | Branch | Receiving               | Account | Componer |
| My Details             | Þ  |                                                                                                    |                                                                                                    |                             |                        |          |                    | Status | Status | from                    | Type    | Mapping  |
| Maslers                | P  | MANATNA SANDHI MATIONAL MURAL QUISANTES<br>TROORAM - 19219                                                      | STATE BANK OF INDIA [SBIN0014524]<br>SPECIALISED INSTITUTIONAL BANKNE KOLKATA                                  | WEDROA A/C INREDE           | A                      | ppraved  | 31342674408        | ×.     | V      | Central<br>Government   |         | 10       |
| My Schemes             | D  | HAHATNA GANGHI NATIONAL AURAL GURANTEE<br>PROCEAU - 19219                                                       | STATE BANK OF INDIA [SEINGODISI2]<br>BALTLAKE<br>DB-2 SECTOR-1 CALDUTTA                                        | WBSRDA AC NREGS             | 4                      | pproved  | 36099319902        | 4      | ×.     | Central<br>Government   |         | no -     |
| Agencies               | Þ  | MAHATIMA GANDHI NATIONAL AURAL SUBANTEE<br>PRODUCASE - TATTAT                                                   | THE WEST BENGAL STATE COOPERATIVE BANK LIMITED                                                                 | WEERDA ( PROJECT UNNATI)    | 10                     | persyelf | 101010823798       | ×.     | ×.     | Central                 |         | 10       |
| EAT PLS Process        | D  |                                                                                                    | HOODHLY DEETROCT CENTRAL CO-OPERATIVE BANK LTD. RASHATI BRANCH<br>VEL- RASHATI, NO. RASHATI BANDAR L.O.XHANKUL |                             |                        |          |                    | _      |        | - Andrewson             |         |          |
| My Tunda               | D  | NAHATINA GANDHI NATJONAL SURAL BURANTEE<br>PROGRAM - 19239                                                      | STATE BANK OF INDIA (SBINBOL013)<br>SAUT LANS<br>DB-2 SECTOR-1 CALCUTTA                                        | WISERDA(PROJECT UNNATT)     | *                      | paraved  | 40355099609        | ×.     | ¥      | Central<br>Government   |         | YES      |
| Transfers              | P  | WENGINGE - (WELCO)                                                                                              | STATE BANK OF INDIA [SBIN0001012]                                                                              | WIS MONHEGS EPHS ACCOUNT    |                        | pprexed  | 33838429723        | 1      | N.     | State                   | BNAC    | YEB:     |
| Advancas               | Ð  |                                                                                                    | De-2 SECTOA-1 CALCUITA                                                                                         | Contraction of the Contract |                        |          | Contractory of the |        |        | TWE!                    |         |          |
| Scheme Allocation      | -  | Sodel Audit Unit under MOHROGA - 19/81521                                                                       | STATE BANK OF INDIA [SEIN0001812]<br>BALT LACE<br>DE STREEMEL CENSUL                                           | SOCIAL AUDIT UNIT           | 2                      | pproved. | 25272176278        | v      | 4      | State<br>Generativentif | SPUA    | YES      |
| Expenditures           |    | We wonker - (Vetal)                                                                                             | STATE BANK OF INULA [SHINDOOLUT2]<br>SAUTAN SECTOR-1 CALCUTTA                                                  | мезера (ноплик условит)     | i A                    | pprivit. | 40894459731        | *      |        | Statu<br>Governmen      | -11     | 458      |
| Bank                   | L  | Sacial Audit Unit under MONITEGA                                                                                |                                                                                                    |                             |                        |          | Cash               | 2      |        |                         | $ \ge $ |          |
| Register/ Teack Issue  |    | weregenee-tweetar                                                                                               |                                                                                                    |                             |                        |          | Cash               | 2      | 2      |                         |         |          |
| Mise, Orderline Filing | De | HAHATMA DANDHI NATIONAL AURAL DUAANTEE<br>PROCRAM - 197191                                                      |                                                                                                    |                             |                        |          | Cash               | *      | \$     |                         |         |          |

After Bank validation Parent Level have to approve it by logging with their Admin ID  $\rightarrow$  Agencies  $\rightarrow$  Approve  $\rightarrow$  then Approve that particular Entry.